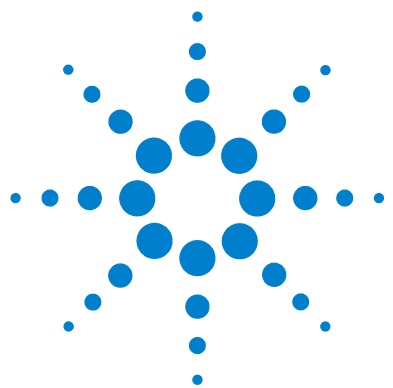

# How to Work With the Agilent OpenLAB Intelligence Reporter Client

These how-to cards contain descriptions of the basic tasks in the Agilent OpenLAB Intelligence Reporter Client.

#### **Overview**

The workflow below shows the steps to generate a report based on a specific report template.

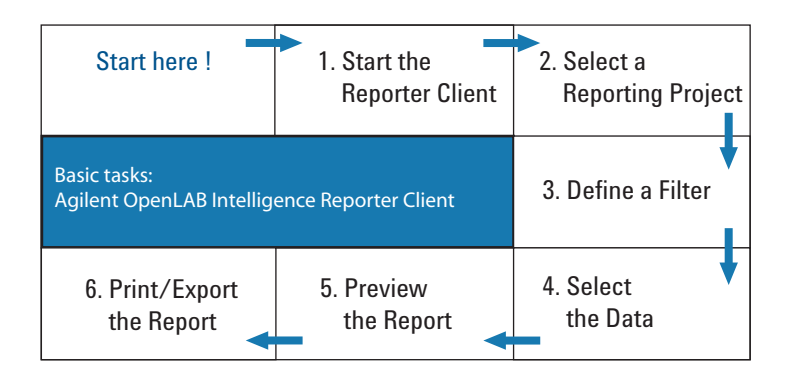

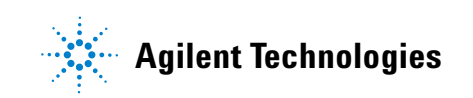

# **1. Start the Agilent OpenLAB Intelligence Reporter Client**

The Agilent OpenLAB Intelligence Reporter Client has been installed locally on your PC. Your PC needs to be able to connect to ECM in order to get the data from the reporting database.

| The program icon is usually placed on the desktop                                                                                                    | The program icon is usually placed on the desktop of your PC.                                                                                                    |  |  |  |  |  |  |  |  |
|----------------------------------------------------------------------------------------------------|----------------------------------------------------------------------------------------------------|--|--|--|--|--|--|--|--|
| To start the Reporter Client                                                                                                    | File Edit View Projects Result Query Options                                                                                                    |  |  |  |  |  |  |  |  |
| <ul> <li>Double-click the program icon I Double-click the program icon I or click Start &gt; All Programs &gt; Agilent Technologies &gt; OpenLAB &gt; Intelligence Reporter Client.</li> </ul> | Image: Second Filters     Image: Second Filters       Image: Second Filters     Image: Second Filters       Image: Second Filters     Image: Second Filters       Image: Second Filters     Image: Second Filters |  |  |  |  |  |  |  |  |
| <ul> <li>An ECM Login dialog appears.</li> <li>Provide your login credentials.</li> <li>Click Login. The program is now ready (see figure to the right).</li> </ul>                            | Clear> Add> Add current> Recent Templates (*) Clear>                                                                                                    |  |  |  |  |  |  |  |  |

### 2. Select a Reporting Project

All reporting data is logically grouped into projects. In the Reporter Client, you can choose from all projects for which you have read access in OpenLAB ECM. To configure reporting projects, see *Agilent G4635-90002 OpenLAB Intelligence Reporter Installation and Configuration Guide*.

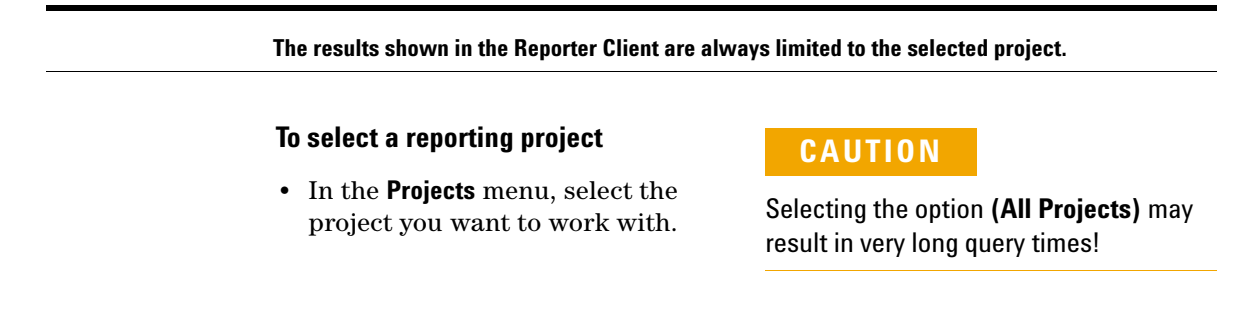

# 3. Define a Filter

Filters are used to get the desired data from the report database. Only data that passes the filter is available for the report. To make a more detailed data selection, see "Preview Report" on page 7.

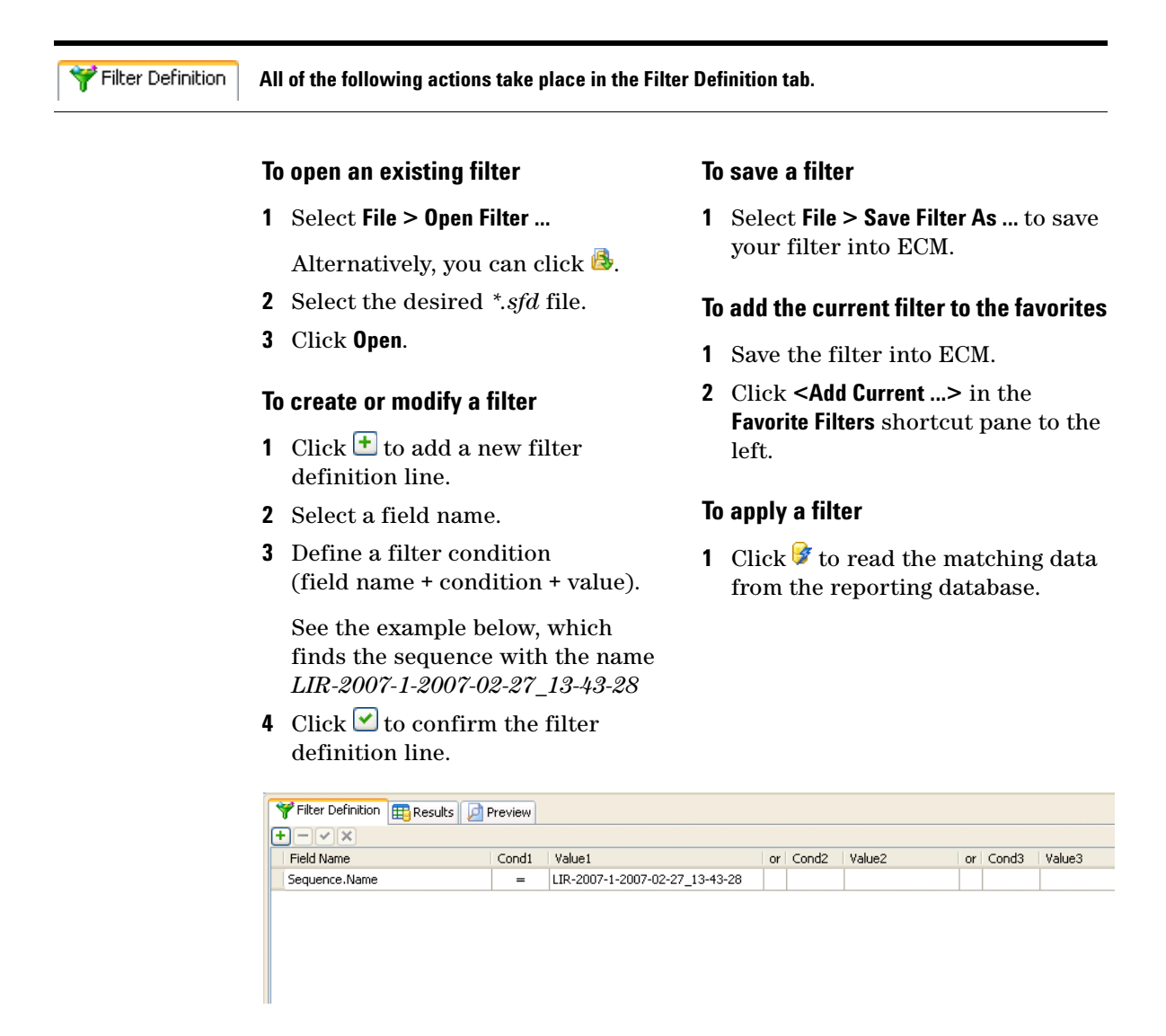

How to Work With the Agilent OpenLAB Intelligence Reporter Client 3a. Filter Example (Basic)

### **3a. Filter Example (Basic)**

Sometimes it is necessary to filter for more than one field. The example below contains three conditions for three different database fields.

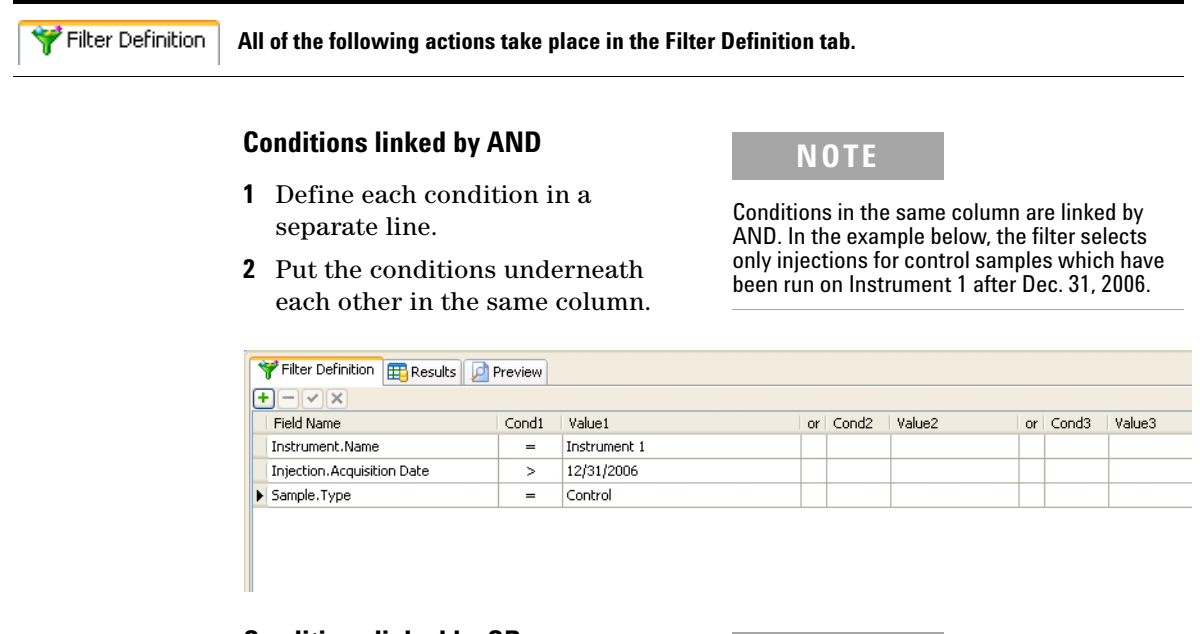

#### Conditions linked by OR

- 1 Define each condition in a separate line.
- **2** Put the conditions in different columns.

NOTE

Conditions in different columns are linked by OR. In the example below, the filter selects all injections that were either control samples, or have been run on Instrument 1, or have been run after Dec. 31, 2006.

| ٢ | Y Filter Definition 🗮 Results 🖉 Preview |       |              |    |       |            |    |       |         |    |       |        |
|---|-----------------------------------------|-------|--------------|----|-------|------------|----|-------|---------|----|-------|--------|
|   |                                         |       |              |    |       |            |    |       |         |    |       |        |
|   | Field Name                              | Cond1 | Value1       | or | Cond2 | Value2     | or | Cond3 | Value3  | or | Cond4 | Value4 |
|   | Instrument.Name                         | =     | Instrument 1 |    |       |            |    |       |         |    |       |        |
|   | Injection. Acquisition Date             |       |              |    | >     | 12/31/2006 |    |       |         |    |       |        |
|   | Sample.Type                             |       |              |    |       |            |    | =     | Control |    |       |        |

### **3b. Filter Example (Advanced)**

You might need to create even more complex filters, where conditions are linked by a combination of AND and OR. The example below shows you how to do this.

| YFilter Definition | All of the following actions take place in the Filte                                                                   | er Definition tab.                                                                                                    |
|--------------------|----------------------------------------------------------------------------------------------------|----------------------------------------------------------------------------------------------------|
|                    | Conditions linked by AND and OR                                                                                        | ΝΟΤΕ                                                                                                    |
|                    | <b>1</b> Define the conditions for each database field.                                                                | All conditions in the Cond1/Value1 column will be linked by AND, as will the conditions in                                                 |
|                    | If the database field can have<br>different values, put the                                                            | Cond2/Value2, etc. The columns themselves will be linked by OR.                                                                            |
|                    | alternative conditions in different columns in the same line.                                                          | In the example below, the filter selects all injections for calibration standards and control samples after Dec. 31, 2006, which have been |
|                    | You can use wild cards in the <b>Value</b> fields (see example below):                                                 | run as part of a sequence that has "LIK" in its name.                                                                                      |
|                    | ? matches any single character                                                                                         |                                                                                                    |
|                    | * matches any number of<br>adjacent characters                                                                         |                                                                                                    |
|                    | <b>2</b> Repeat the mandatory conditions in all columns that have been previously used for the alternative conditions. |                                                                                                    |
|                    |                                                                                                    |                                                                                                    |
|                    | Field Name                                                                                                    | at or ond? Value? or Cood3 Va                                                                                                    |
|                    | Sample, Type = Contr                                                                                                   |                                                                                                    |
|                    | Sequence,Name = *LIR*                                                                                                  | * =*LIR*                                                                                                    |
|                    | Injection.Acquisition Date > 12/31                                                                                     | 1/2006 > 12/31/2006                                                                                                    |

### 4. Select the Data

At first all data that matches the filter is shown in the results tab, but you can make a more detailed data selection. Unless the report template deliberately ignores the data selection, only the selected data will be used for the report.

Grouping the data helps you to select the desired data. For example, if you group by the sequence name, you can then easily find and select the complete desired sequence.

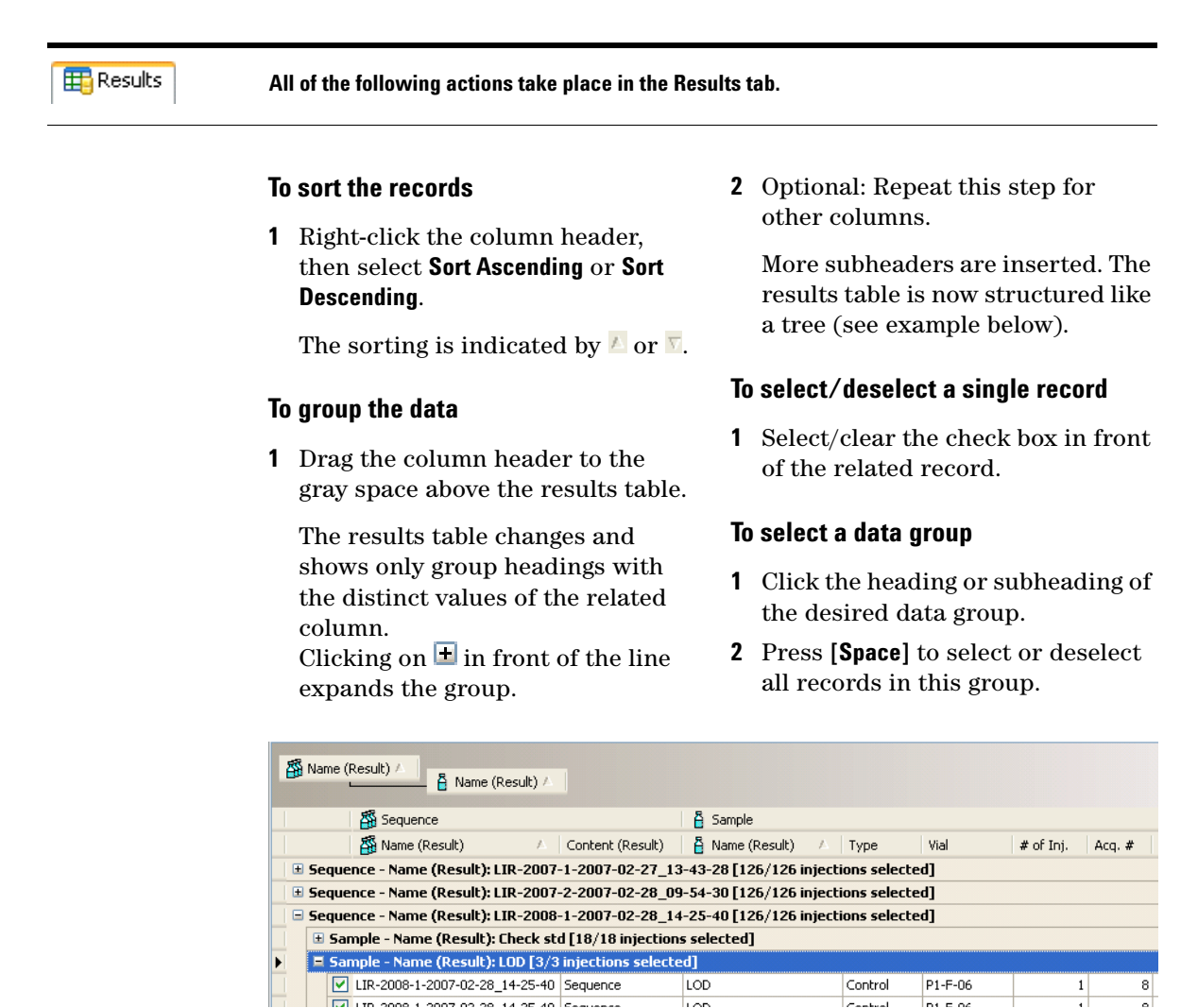

### **5. Preview Report**

Report templates are stored in ECM. The exact location inside ECM depends on your lab environment and ECM configuration.

The report template displays the selected data in a predefined manner. Some reports may not immediately appear, but will first require you to enter some parameters. Interactive reports can be expanded or collapsed according to your needs.

🔎 Preview

All of the following actions take place in the Preview tab.

#### To apply a report template

1 Select File > Open Report Template

Alternatively you can click 🙆.

- 2 Select the desired template and click **Open**.
- 3 If it is not done automatically, click and on the main toolbar to apply the report template to the selected data and generate the report preview.

#### To enter parameters

- 1 Enter the necessary parameters at the top of the preview screen (see example below).
- **2** Click **View Report** to generate the report using these parameters.

#### To adjust interactive reports

#### To preview the print layout

**1** Click **I** on the preview toolbar.

The print layout shows exactly what the printed pages will look like, particularly regarding margins and number of pages.

#### To adjust the page settings

1 Click 🔍 on the preview toolbar.

A standard Windows page setup dialog appears.

| Y Filter Definition 🔠 Results | 卢 Preview |              |   |             |
|-------------------------------|-----------|--------------|---|-------------|
| StartDate                     |           | EndDate      |   | View Report |
| 21   4 4 1 of 🕨               | ₩   ← 🙁 🖻 | A D D - 100% | * | Find   Next |

### 6. Print/Export the Report

You usually need to print the final report as a hardcopy or export it as a PDF file. The exported PDF files should be stored in ECM with the related project.

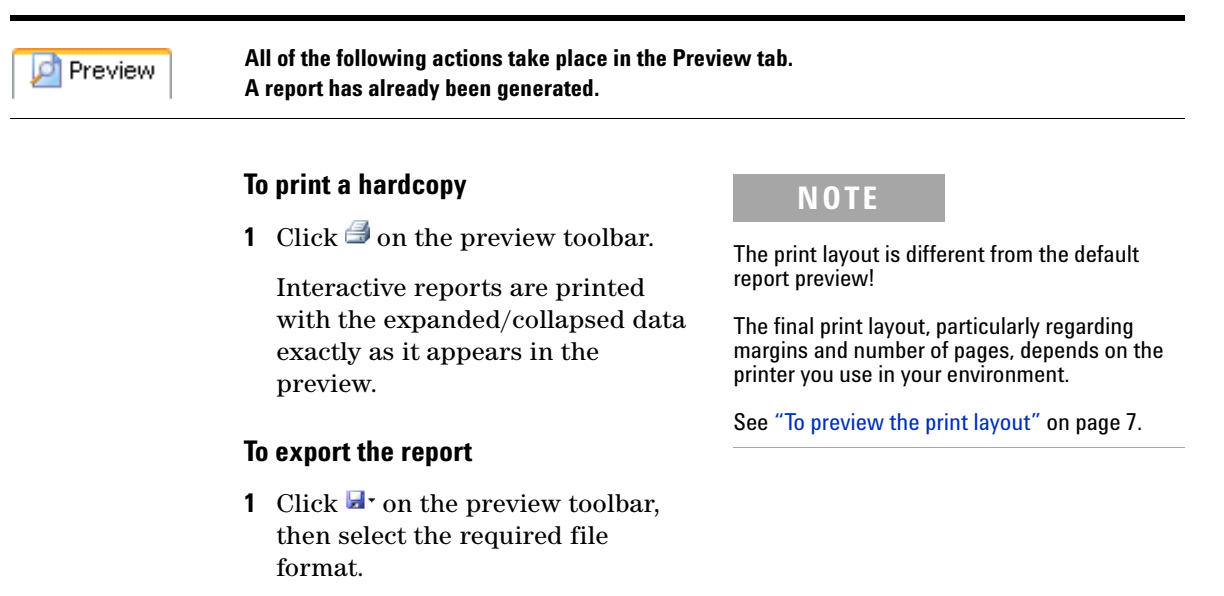

**2** Select the desired location in ECM.

© Agilent Technologies 2007 Printed in Germany 12/2007

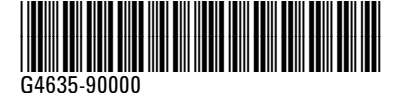

Agilent Technologies Hewlett-Packard-Strasse 8 76337 Waldbronn